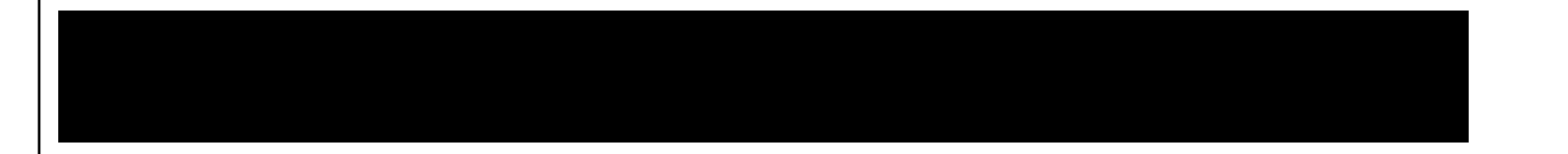

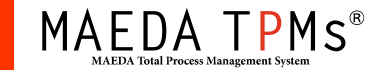

取扱注意

## 2016.05.29 【TPMm】更新内容紹介

作成日:2016年5月18日

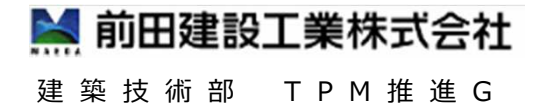

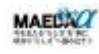

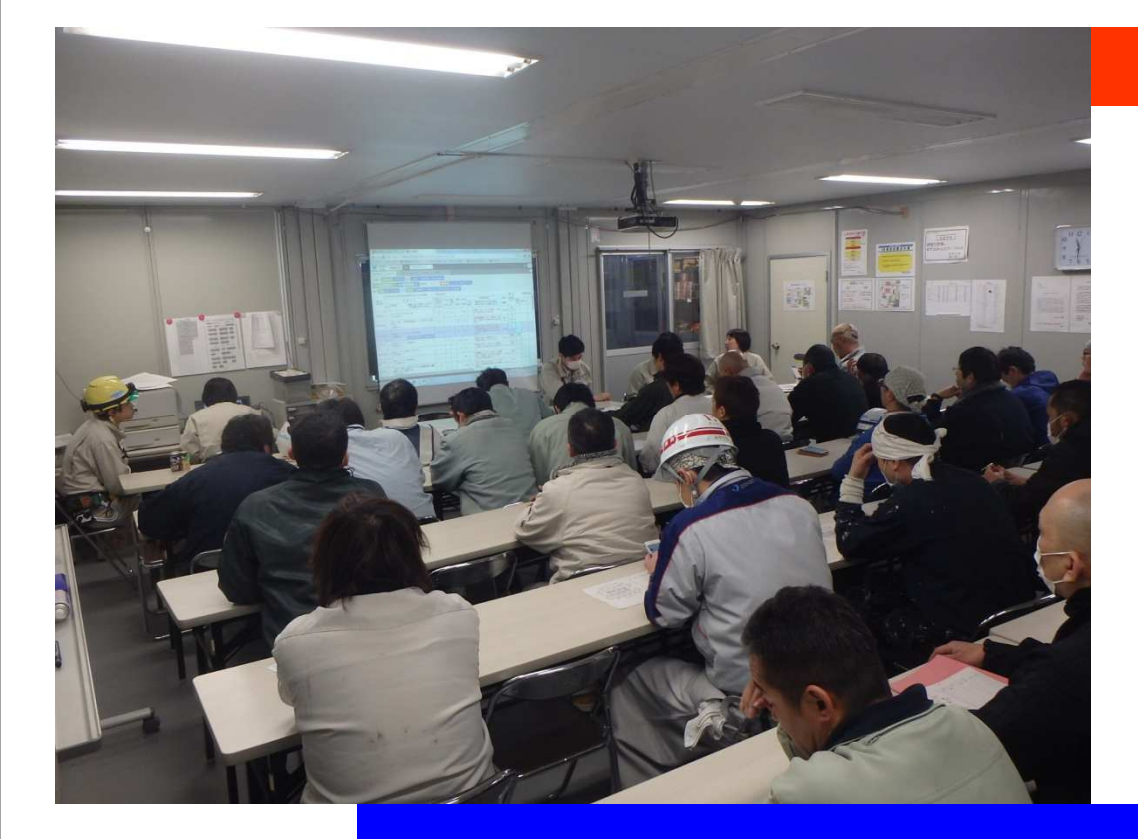

| Ē  | 更親                           | <u> </u>           | 容一覧   |         | 対象凡例 A:全体に関する更新<br>G:ゲストユーザ(職長)に関<br>M:前田職員に関する更新 | 目する更新      |
|----|------------------------------|--------------------|-------|---------|---------------------------------------------------|------------|
|    | No.                          | 対象                 | 項目    | ツール名    | 更新内容 ★:作業所要望による機能追加                               | ページ        |
|    | 1                            | А                  | 不具合対応 | 工事安全打合せ | 「協力会社責任者のサイン」を手書サイン<br>のみに修正                      | p.3~       |
|    | 2                            | А                  | 機能向上  | 工事安全打合せ | 安全日誌の協力会社名の表示方法の変<br>更                            | p.6 $\sim$ |
|    | 3                            | А                  | 機能向上  | 工事安全打合せ | ★上位会社の職長は下位会社の作業内<br>容を入力可能とする                    | p.8~       |
|    | 4                            | A                  | 機能向上  | 工事安全打合せ | ★作業予定登録の担当職員選択時に表<br>示される職員からTPM推進Gの職員を削<br>除     | p.10~      |
|    | 5                            | М                  | 機能向上  | ポータル    | 「プロジェクト終了」ボタンの削除                                  | p.13~      |
|    | 6                            | М                  | 機能向上  | ポータル    | 協力会社ごとに所属するゲストユーザの一<br>覧を表示する                     | p.17~      |
|    | 7                            | М                  | 機能向上  | 工事安全打合せ | ★「マスタ」で次数が異なれば登録済の協<br>力会社の重複選択を可能にする             | p.21~      |
|    | 8                            | М                  | 機能向上  | 工事安全打合せ | ★巡視記録の「巡視時間」の初期値を変<br>更                           | p.27~      |
| MA | EDA<br>MAEDA Total Process M | TPM S <sup>®</sup> |       | N 1     | 前田建設<br>©201                                      | 6前田建設 2    |

# 1. 「協力会社責任者のサイン」を 手書サインのみに修正

## ~社内ルールに則した変更~

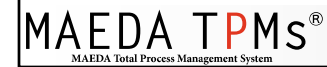

1. 「協力会社責任者のサイン」を手書サインのみに修正(1)

|                        |                                       | 害事例    | 服出       | 1人車向        | 湯車  | 作業      |                                         |                    |             |             |        |          |
|------------------------|---------------------------------------|--------|----------|-------------|-----|---------|-----------------------------------------|--------------------|-------------|-------------|--------|----------|
| 入力表示: 全体打:             | <b>반</b> 会社別入:                        | カ      |          |             |     |         |                                         |                    |             |             |        |          |
| 本日 2016-05-18          | 220 C                                 | 2016-0 | 5-19     | 日誌          | 区分: | 本工事     |                                         | JB余                |             |             |        |          |
| 表示:通常缩小                | 打合せン                                  | -+:    | 社種       | 作業場所順       | 50音 | 順更      | 新履歴                                     |                    |             |             |        |          |
|                        |                                       | -      | Law      |             |     |         |                                         |                    |             |             |        |          |
|                        |                                       | 事      | 打1       | 合せ          | - 3 | 安全      | 指示・安全日誌                                 | 作業所                | 名: TPN      | ビル          |        |          |
|                        | [伝達                                   | [事項]   |          | needa seeda |     |         |                                         | 所(権                | 限無し) (権     | 権限無         | し)合(権  | 限無し) (権限 |
| 9                      | 日誌                                    | 区分:    | 本工事      |             |     |         |                                         | 長(権)               | 限無し) (約     | 権限無         | )議(権   | 限無し) (権限 |
| 山口合井東面                 | [tT스++                                | □] 20· | 6年05     | 8170/       | 1-1 |         |                                         | 2 <sup>4</sup> 10- | eserento de |             |        |          |
| 11963-7                |                                       |        | 10-1-00, |             |     | 1       |                                         |                    | 協力          |             | 安全持    | 「新事項の実   |
| E                      | 1131111111111111111111111111111111111 | 予定     | 作業       | 必要          | 火気  | 12 1928 | 安全指示事項                                  | 担当                 | 責任者         | 1.227 1227  | Ť      | Г        |
| 江場所ごとに記入。<br>長名を()で記入] | をすべて<br>記入(注1)                        | 人員     | 王原区分     | 資格          | 使用  | 十戒番号    | [危険有害を□または]]で囲む。<br>該当する安全十戒番号を記入]      | 職員                 | サイン         | 稼働人員        | 足場点検   | 実方       |
|                        | 2.2.5.40                              |        |          | 5           |     |         | (場重作業)時、(吊荷)が落下する                       | TOM                |             |             |        | - 22     |
|                        | 2, 3, 5, 10,<br>11, 12                | 6      | С        |             | 無   | 3, 5    | 【玉樹の「吉凶睡認の工作素を行う,<br>【吊荷】の下に入らない,【吊荷】直下 | 即                  | 1           | 6           |        | 確実に行って   |
|                        |                                       |        |          | 2           |     |         | の人払いを行う                                 |                    | 7           |             |        |          |
| 3                      |                                       |        |          |             |     |         |                                         |                    | /           |             |        |          |
|                        |                                       |        |          |             |     |         |                                         | 、┶⊥≢⋿              |             | <u>т /\</u> | і — Бі |          |

「協力会社責任者のサイン」を手書サインのみに修正(2) 1.

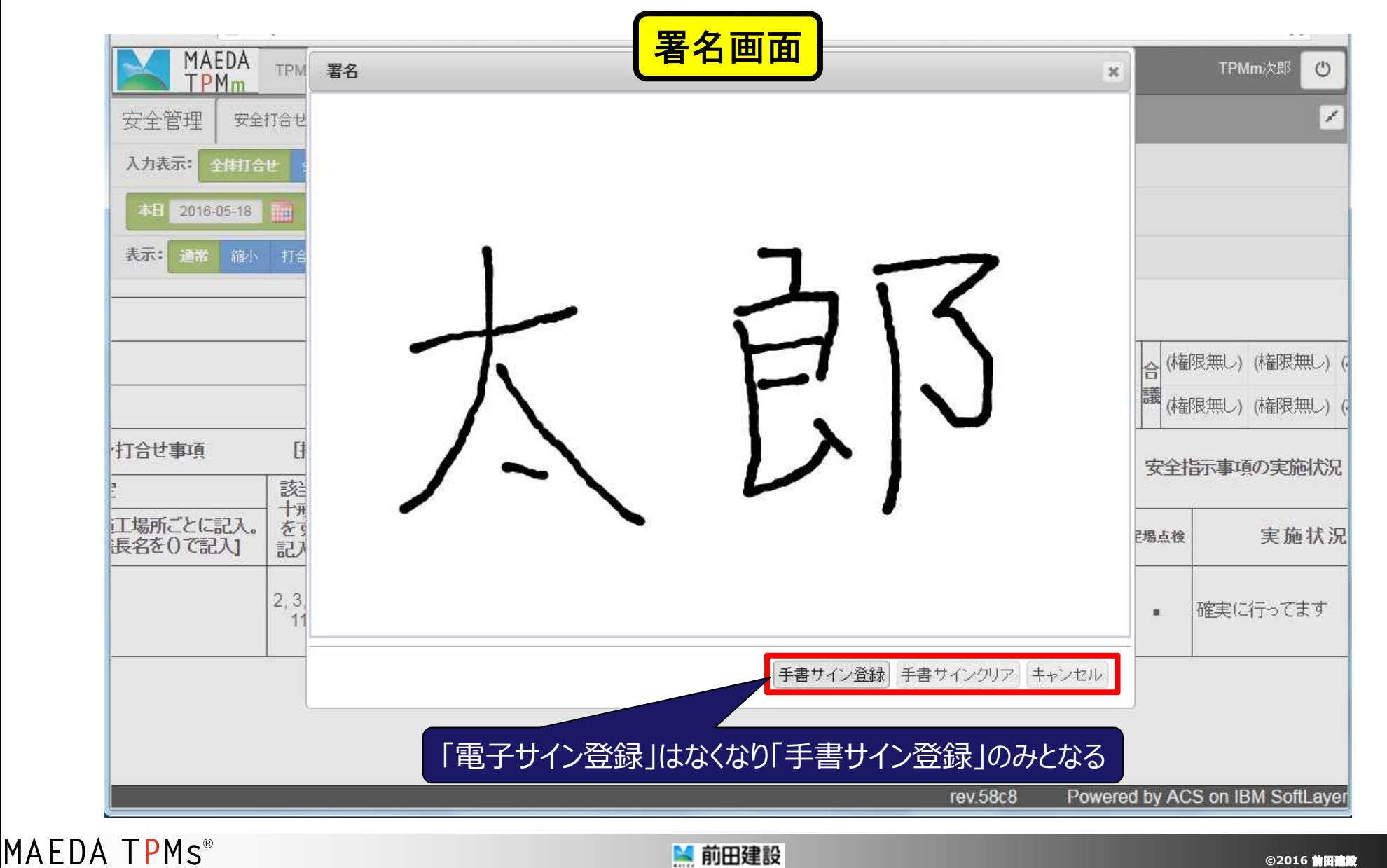

# 安全日誌の協力会社名の 表示方法の変更

## ~社内ルールに則した変更~

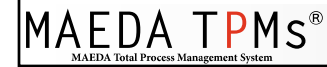

2. 安全日誌の協力会社名の表示方法の変更(1)

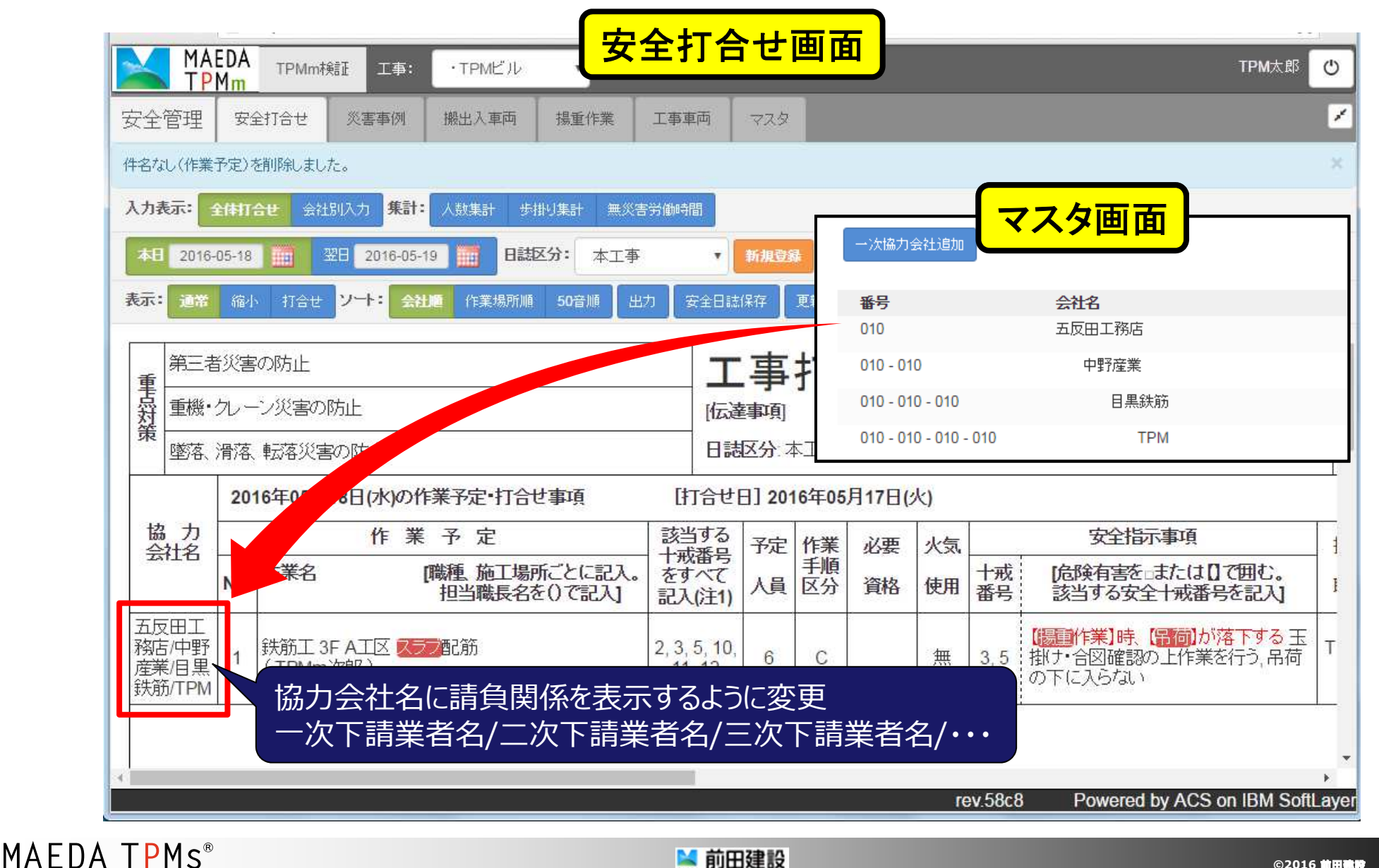

©2016前田建設 7

# 3. 上位会社の職長は下位会社の 作業内容を入力可能とする

## ~作業所要望による追加機能~

3. 上位会社の職長は下位会社の作業内容を入力可能とする(1)

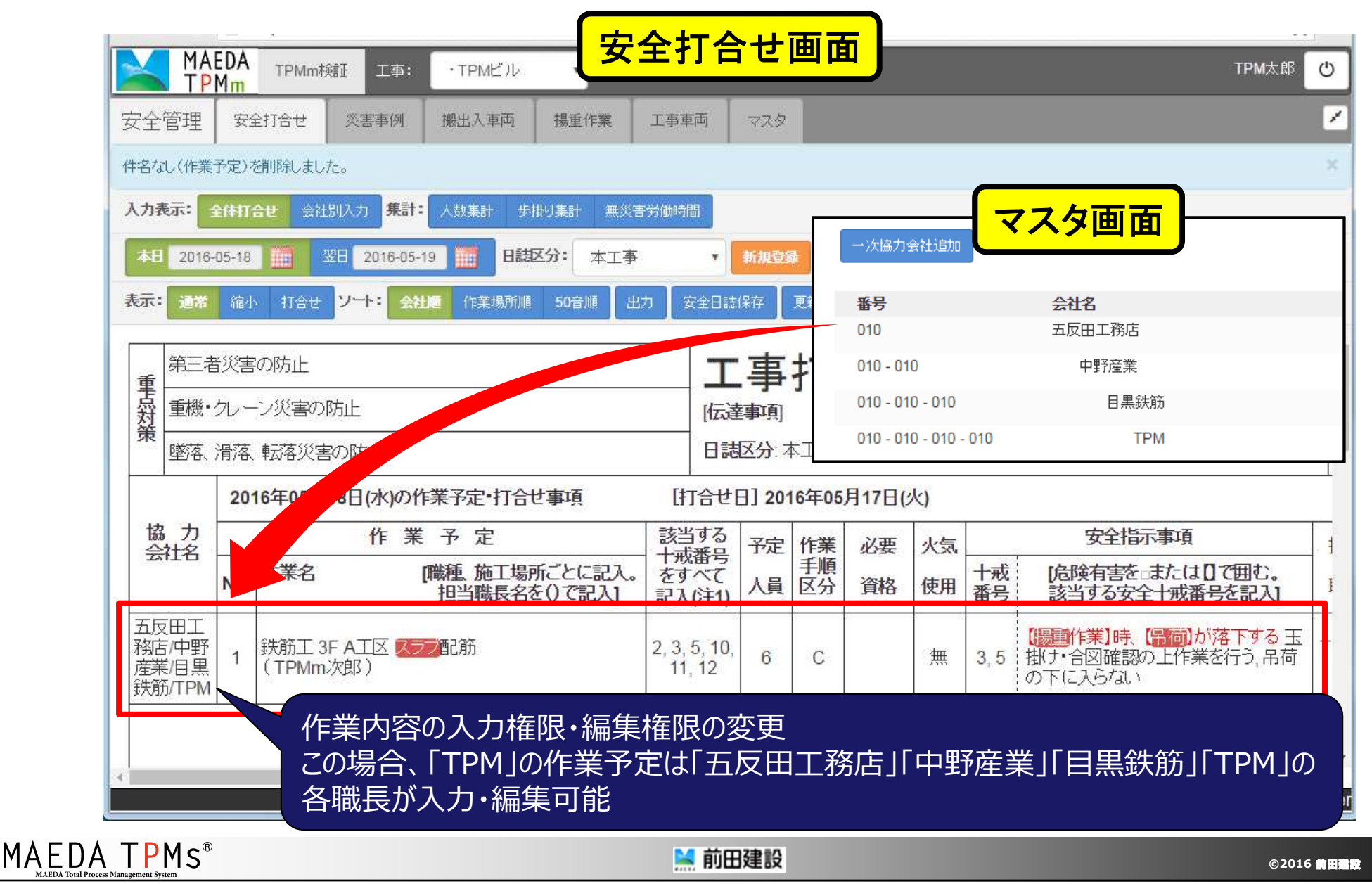

# 4. 作業予定登録の担当職員選択時に表示される職員からTPM推進Gの職員を削除

## ~作業所要望による追加機能~

4. 作業予定登録の担当職員選択時に表示される職員からTPM推進Gの職員を削除(1)

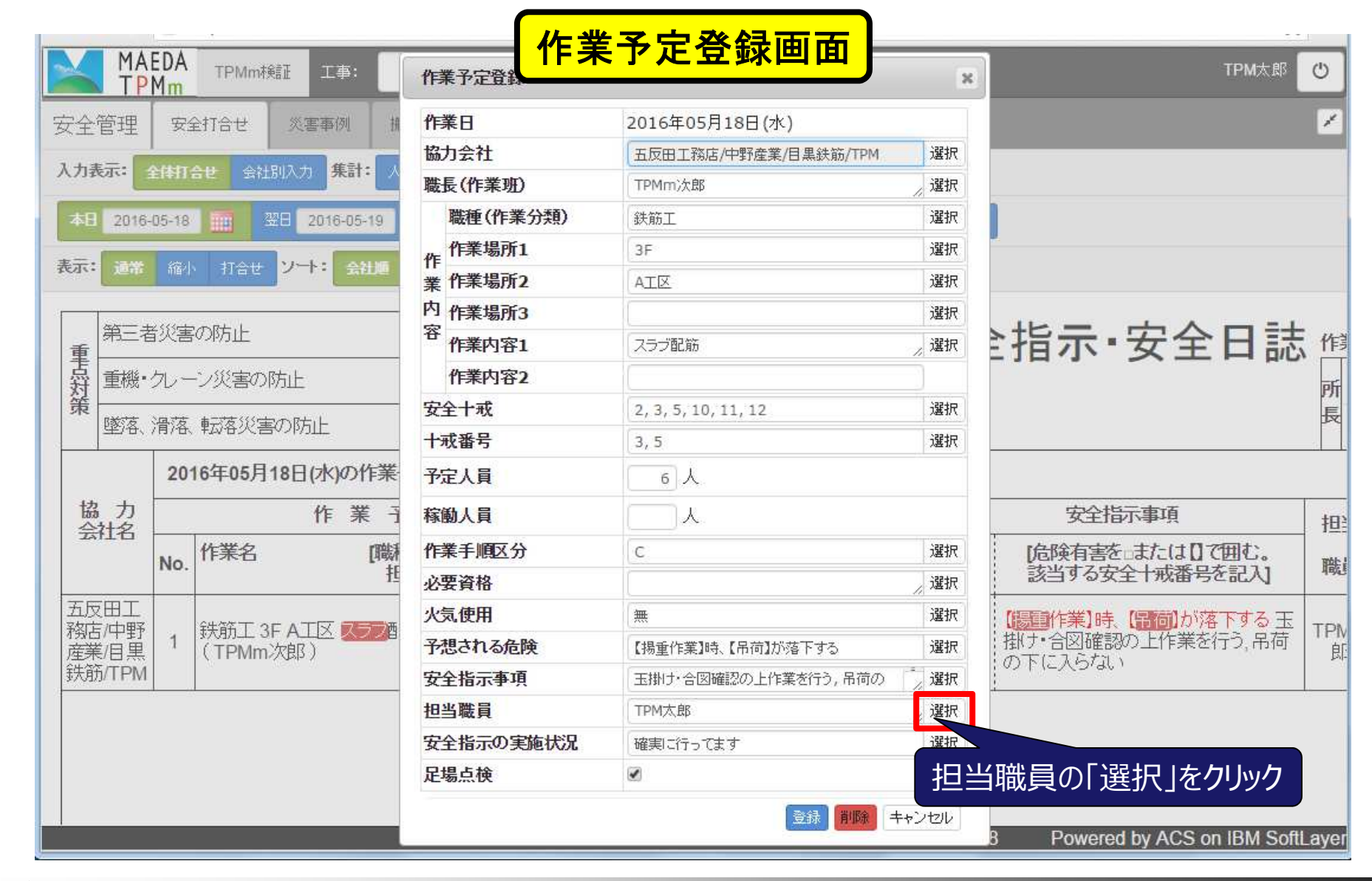

MAEDA TPMs<sup>®</sup>

🞽 前田建設

4. 作業予定登録の担当職員選択時に表示される職員からTPM推進Gの職員を削除(2)

| 安全管理                                                               | 安全打合                                    | と 災害事例 抽           | 作業日    |            | 2016年05月18日(水)       |             |                                              | ſ   |
|--------------------------------------------------------------------|-----------------------------------------|--------------------|--------|------------|----------------------|-------------|----------------------------------------------|-----|
| · · · · · · ·                                                      | 100000000000000000000000000000000000000 |                    | 協力会社   |            | 五反田工務店/中野產業/目黒鉄筋/TPM | 選択          |                                              |     |
| 力表示:                                                               | 2件11合せ                                  | 会社別入力 集計: 人        | 職長(作業班 | Ð          | TPMm次館               | 》選択         |                                              |     |
| 本日 2016-                                                           | 05-18                                   | 翌日 2016-05-19      | 職種(作詞  | 業分類)       | 鉄筋工                  | 選択          |                                              |     |
|                                                                    | ( and                                   |                    | 作業場所   | i <b>1</b> | 3F                   | 選択          |                                              |     |
| ध्यतः विक्षे                                                       | 缩小打                                     | 合せ、ソート:「会迎」        | 業作業場所  | 2          | AIX                  | 選択          |                                              |     |
|                                                                    |                                         |                    | 内作業場所  | 3          |                      | 選択          |                                              |     |
| 第二者                                                                | i沢害の(坊)                                 | E                  | 谷 作業内容 | W- 9       |                      | 選択          | と指示・安全日誌                                     | 5   |
| -<br>-<br>-<br>-<br>-<br>-<br>-<br>-<br>-<br>-<br>-<br>-<br>-<br>- | クレーン災暑                                  | 害の防止               | 作業内容   | 藏貝         | ×                    |             |                                              | 200 |
| 策                                                                  | 、温水方 市政方                                | 総要の附近              | 安全十戒   |            |                      | 選択          |                                              |     |
| 192/A                                                              | /月/&、Ŧ <i>Δ</i> /&                      |                    | 十戒番号   | TPM:       | 太郎                   | 選択          |                                              |     |
|                                                                    | 2016年0                                  | 5月18日(水)の作業        | 予定人員   | TPM.       | 三郎                   |             |                                              |     |
| 協力                                                                 |                                         | 作業子                | 稼働人員   | TPM        | 四朗                   |             | 安全指示事項                                       | T   |
| 会社名                                                                | 作業                                      | 名間                 | 作業手順区  |            | 選択 キャンセル             | 選択          | 「危険有害をまたは「」で囲む。                              | -8  |
|                                                                    | No.                                     | 土                  | 必要資格   |            |                      | 選択          | 該当する安全   戒番号を記入]                             |     |
| 五反田工                                                               | 2H-57                                   |                    | 火気使用   | 扣当問        | ー<br>齢目選択時にTPM推進     | G<br>の<br>融 | 昌を非表示とすろ するま                                 | -   |
| 腐石/中封/<br>産業/目黒                                                    | 1 (TP                                   | エ SF ALLA<br>Mm次郎) | 予想される危 | J1         |                      |             | 「大学校」、「「「「「「「「「」」、「「」、「「」、「」、「」、「」、「」、「」、「」、 |     |
| 鉄筋/TPM                                                             |                                         |                    | 安全指示事  | 項          | 玉掛け・合図確認の上作業を行う, 吊荷の | 選択          | 107 + 12703rat +                             |     |
|                                                                    |                                         |                    | 担当職員   |            | TPM太郎                | 》 選択        |                                              |     |
|                                                                    |                                         |                    | 安全指示の  | 其施状況       | 確実に行ってます             | 選択          |                                              |     |
|                                                                    |                                         |                    | 足場点検   |            |                      |             |                                              |     |

MAEDA TPMs<sup>®</sup>

🞽 前田建設

# 5. 「プロジェクト終了」ボタンの削除

## ~誤打により安全打合せの入力が不可となる場合があった為~

5.「プロジェクト終了」ボタンの削除(1)

| MAEDA<br>TPMm TPMm标定 > Socia                                                                                                    | ポータル画面                                   | TPM太郎 🗘 🖒   |
|----------------------------------------------------------------------------------------------------|------------------------------------------|-------------|
| ▲ Home TPM太郎                                                                                                    |                                          | 個人ボータル      |
|                                                                                                    | MO 📖 🏊 🎬 🗖 🖻                             |             |
| 指示板 🔘                                                                                                    |                                          |             |
| ■ 神楽坂MKビル(04東京建築支店)<br>現場定例                                                                                                    | 「プロジェクト」                                 | をクリック 07/30 |
| カレンダー                                                                                                    |                                          | $\boxtimes$ |
| <ul> <li>4/22(金)</li> <li>4/23(土)</li> <li>4/24(日)</li> <li>4/25(月)</li> <li>4/26(火)</li> <li>4/26(火)</li> <li>4/27(水)</li> <li>4/28(木)</li> </ul> |                                          |             |
| ワークフロー 🖸 🖸                                                                                                    |                                          | (Edit) (X)  |
| Forum 😭 🔒                                                                                                    |                                          | 🔿 (Eat) 🛞   |
| ■ 建築 / 11                                                                                                    |                                          | 04/21       |
| https://webcam.ts.bizside.biz/webcam?current_con                                                                                                   | mpany_code=tpmdemo&current_project_code= | -           |
| MAEDA TPMs®                                                                                                    | ₩ 前田建設                                   | ©2016 前田藏政  |

5. 「プロジェクト終了」ボタンの削除(2)

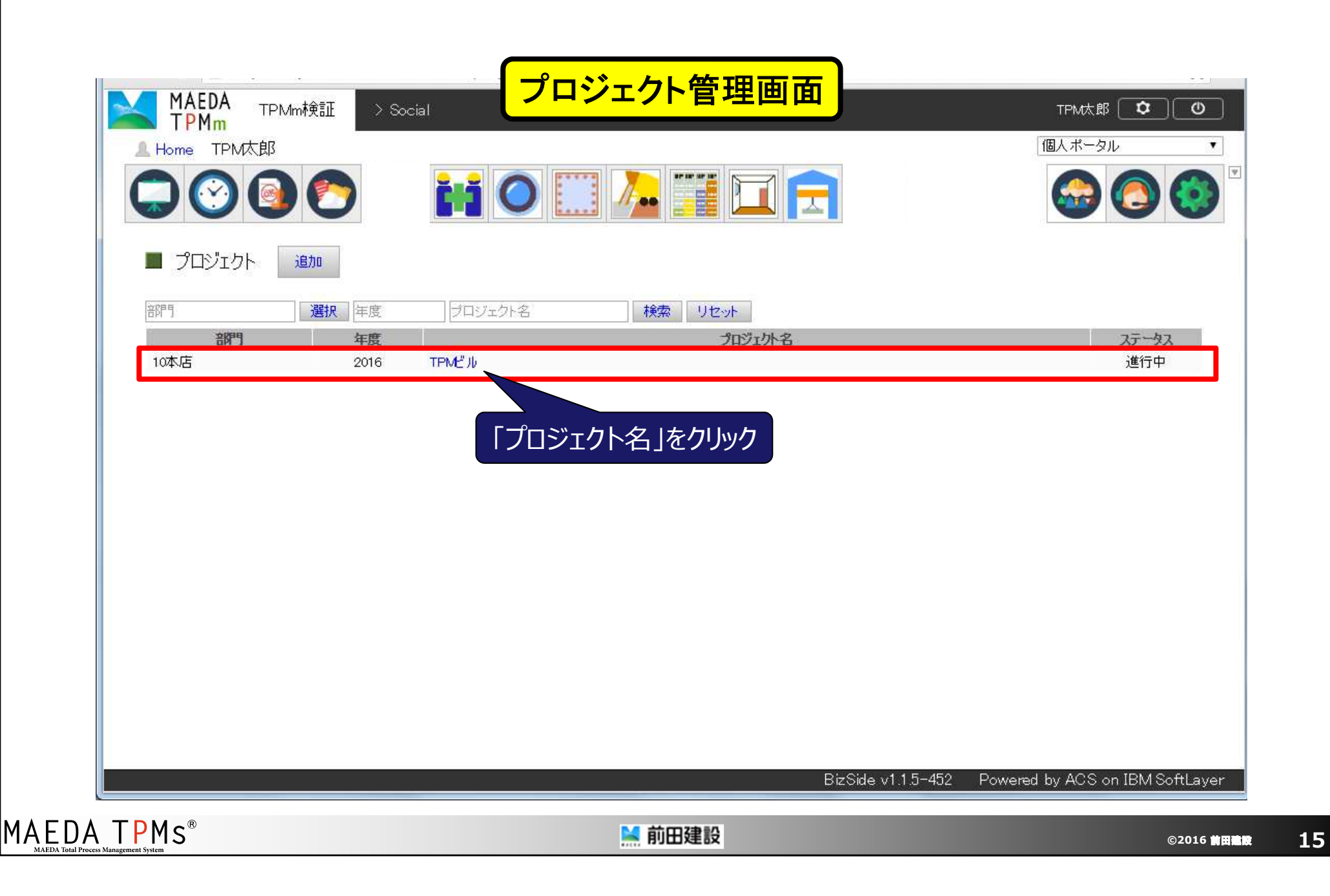

5.「プロジェクト終了」ボタンの削除(3)

| <ul> <li>プロジェクト 編集 ユーザ配置 ゲストユーザ招待 1</li> <li>部門 10本店</li> <li>年度 2016</li> <li>プロジェクト名 TPMビル</li> <li>ステータス 進行中</li> <li>登録日 2016年05月12日</li> </ul> |      | 配筋検査・内装検査の設定<br>コジェクト終了  ボタン | 覧に戻る  |
|----------------------------------------------------------------------------------------------------|------|------------------------------|-------|
| 部門     10本店       年度     2016       プロジェクト名     TPMビル       ステータス     進行中       登録日     2016年05月12日                                                 | 「プロ  | コジェクト終了 「ボタン                 |       |
| 年度     2016       プロジェか名     TPMビル       ステータス     進行中       登録日     2016年05月12日                                                                    | רלנ  |                              |       |
| プロジェクト名         TPMビル           ステータス         進行中           登録日         2016年05月12日                                                                 |      | コジェクト終了 「ボタン                 |       |
| ステータス         進行中           登録日         2016年05月12日                                                                                                 |      | <u></u>                      | の削除   |
| 登録日 2016年05月12日                                                                                                    |      |                              |       |
|                                                                                                    |      |                              |       |
| 豆球者 尾澤聡<br>東が口 のからたちに見る日                                                                                                    |      |                              |       |
| 更新日 2016年05月13日                                                                                                    |      |                              |       |
| 史 新 宿                                                                                                    |      |                              |       |
| 所属ユーザ                                                                                                    |      |                              |       |
| ユーザ区分 役職 所属                                                                                                    | ユーザ名 | プロジェクト管理者                    | ステータス |
| 社員 10本店 尾澤聡                                                                                                    |      | 0                            | -     |
| ゲスト TPM TPMm次郎                                                                                                    |      |                              | アクティブ |
| 社員 TPM太郎                                                                                                    |      | 0                            | -     |
| ゲスト TPM TPMm太郎                                                                                                    |      | -                            | アクティブ |
| 社員 TPM三郎                                                                                                    |      | ti -                         |       |
| 社員 12JV TPM四朗                                                                                                    |      |                              |       |

16

## 6.協力会社ごとに所属するゲストユーザの 一覧を表示する

#### ~便宜性の為~

6. 協力会社ごとに所属するゲストユーザの一覧を表示する(1)

|           | 0   |            |          |         |        |          |          |       | <b>@</b> ()       |
|-----------|-----|------------|----------|---------|--------|----------|----------|-------|-------------------|
| ■ プロジェクト  | 編集  | ユーザ配置      | ゲストユーザ招待 | 協力会社管理へ | 术一タル設定 | 配筋検查·内装検 | 査の設定・    | 一覧に戻る |                   |
| 音問        | 86  | 10本店       |          |         |        |          | •        |       |                   |
| 年         | 度   | 2016       |          | 「協力会    | 社管理へ   | をクリック    |          |       |                   |
| ື ໃດວັນ   | 小名  | TPMピル      |          |         |        |          |          |       |                   |
| ステー       | -9ス | 進行中        |          |         |        |          |          |       |                   |
| 登録        | 相   | 2016年05月1: | 28       |         |        |          |          |       |                   |
| <b>登録</b> | 诸   | 尾澤聡        |          |         |        |          |          |       |                   |
| 更新        | ŕθ  | 2016年05月13 | 38       |         |        |          |          |       |                   |
| 東東        | 储   | 尾澤聡        |          |         |        |          |          |       |                   |
| 前届っ ーゼ    |     |            |          |         |        |          |          |       |                   |
| ユーザ区分     | 役職  | 所属         |          | ユーザ     | 名      | 3        | Dジェクト管理者 | i i   | ステータス             |
| 社員        |     | 10本店       | 尾澤聡      |         |        | 1334     | 0        |       | - 1997) - 1996 CH |
| ゲスト       |     | TPM        | TPMm次郎   |         |        |          | 75       | アクティブ |                   |
| 社員        |     |            | TPM太郎    |         |        |          | 0        | 2     |                   |
| ゲスト       |     | TPM        | TPMm太郎   |         |        |          |          | アクティブ |                   |
| 社員        |     |            | TPMER    |         |        |          | -        |       |                   |
| 社員        |     | 12JV       | TPM四朗    |         |        |          |          | ~     |                   |
|           |     |            |          |         |        |          |          |       |                   |

18

6. 協力会社ごとに所属するゲストユーザの一覧を表示する(2)

| MAEDA TPMm検証 > Soci | 』    協力会社管理画面        | TPM大郎 O  |
|---------------------|----------------------|----------|
|                     | M 🔘 🛄 🦾 🎬 🗖 🗖        |          |
| ◆ システム設定            | □ 協力会社管理 追加          |          |
| □ 協力会社管理            | 協力会社名・かな 住所・電話番号 登録日 | 検索 リセット  |
| ◆ ワーケフロー設定          |                      | たわがた     |
| ■ ワーカフローパターン        |                      |          |
|                     | 「協力会社名」をクリック         |          |
| Į                   |                      |          |
| AEDA TPMs®          | ₩ 前田建設               | ©2016 #8 |

6. 協力会社ごとに所属するゲストユーザの一覧を表示する(3)

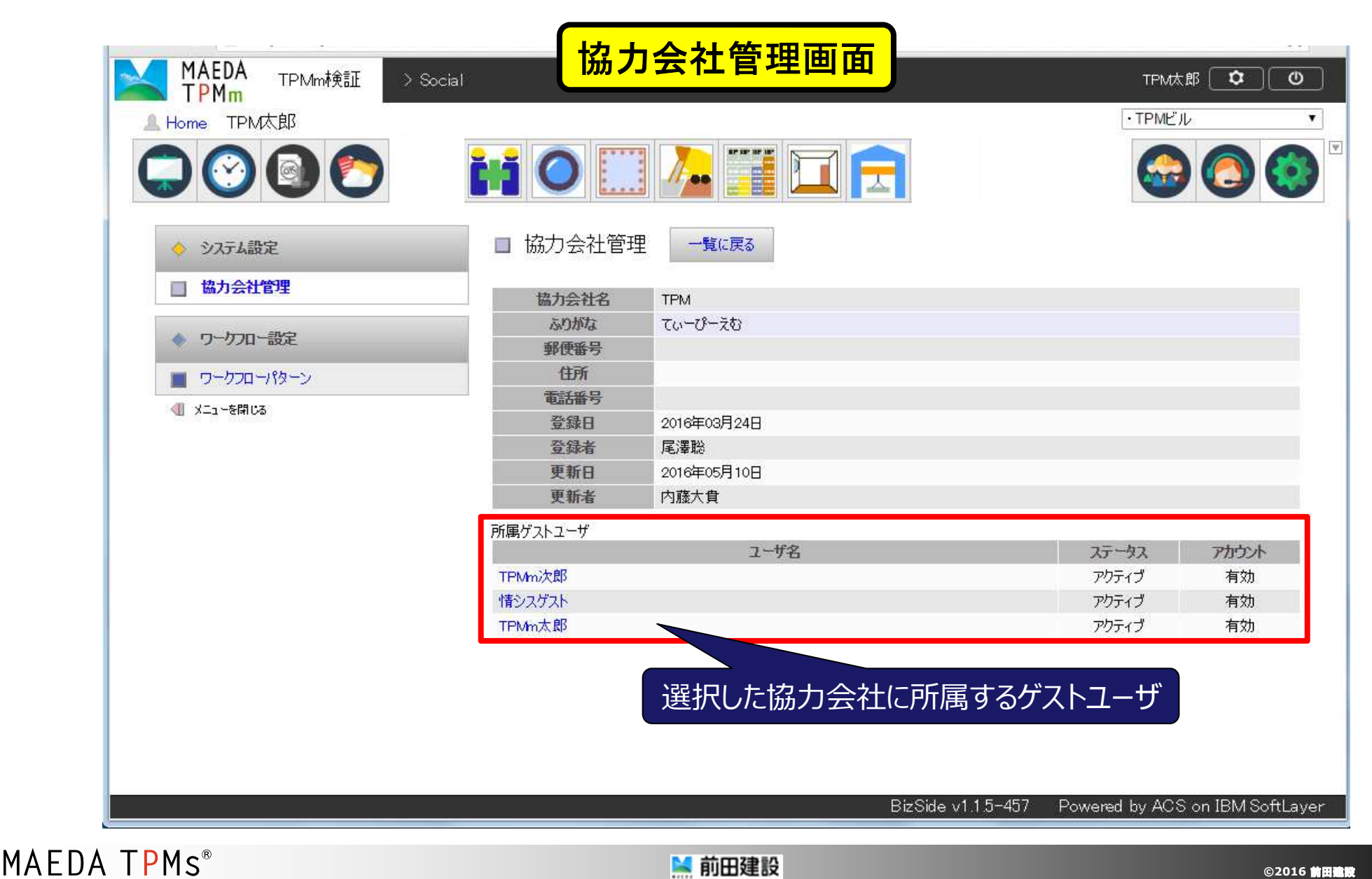

20

# 7. 「マスタ」で次数が異なれば登録済の協力会社の重複選択を可能にする

## ~作業所要望による機能追加~

7. 「マスタ」で次数が異なれば登録済の協力会社の重複選択を可能にする(1)

| 表示:通常缩小         |                                          | The second second states in supervised as |                        | FEIF.                 | ~ / / /      | コピノ・   |       | ク                                                                   |     |   |        |
|-----------------|------------------------------------------|-------------------------------------------|------------------------|-----------------------|--------------|--------|-------|---------------------------------------------------------------------|-----|---|--------|
|                 | 打合せ、ソート: 会社順                             | 作業場所順 50音順 出                              | 力 🛛 安全日誌               | 保存                    | 更新履歴         | Ń      |       |                                                                     |     |   |        |
| 第三者災害           | の防止 ン災害の防止                               |                                           | <br>[伝達                | 事                     | 打合           | け      | 安全    | 全指示·安全日                                                             |     |   |        |
| · 墜落、滑落、<br>201 | 転落災害の防止<br>6年05月18日(水)の作業                | 予定·打合せ事項                                  | 日誌<br>[打合せ[            | 区分:本<br>]] <b>201</b> | <⊥事<br>6年05月 | 17日(火) |       |                                                                     |     |   |        |
| 協力              | 作業                                       | 作業予定                                      |                        |                       | 作業予定該        |        |       | 作業                                                                  | 必要り | 凤 | 安全指示事項 |
| No.             | 作業名 「職                                   | 運、施工場所ごとに記入。<br>3当職長名を()で記入]              | をすべて記入(注1)             | 人員                    | 手順区分         | 資格     | 明番    | 成 [危険有害を□または]]で囲む<br>診当する安全十戒番号を記                                   |     |   |        |
| TPM 1           | 鉄筋工 3F A工区 <mark>スラフ</mark><br>(TPMm次郎 ) | 记筋                                        | 2, 3, 5, 10,<br>11, 12 | 6                     | С            |        | ₩ 3,5 | 【長国作業】時、【吊何】が落下す<br>【玉掛け】・合図確認の上作業を行<br>【吊荷】の下に入らない、【吊荷】<br>の人払いを行う |     |   |        |

22 ©2016前田建設

7. 「マスタ」で次数が異なれば登録済の協力会社の重複選択を可能にする(2)

| TPMm             | TPMm検証 エ事: ・TPMビル |                                                  | TPM太郎             |
|------------------|-------------------|--------------------------------------------------|-------------------|
| 安全管理 安全打         | 「合せ 災害事例 搬出入車両    | 揚重作業 工事車両 マスタ                                    |                   |
| 設定するシステム:        | 安全打合せ ・ 工事がに 工事がに | マスダ設定します。<br>山に表示されている工事です。                      | 「工事間マスタデータコ       |
| 設定するマスタ          | 協力会社              | 力会社の階層を構成します。<br>力会社自体の追加・修止はボータルのシステム設定機能で行います。 |                   |
| 一次協力会社追加         |                   | ආ筋」の下位業者として「TDM」を迫                               |                   |
|                  |                   | 以前」の「心未行CUCITFM」で迫/                              | C 6 H             |
| <b>番号</b><br>010 | 会社名<br>五反田丁務店     | 時に                                               |                   |
| 010 - 010        | 中野産業              |                                                  | 編集 P1222加 即隊 更新履歴 |
| 010 - 010 - 010  | 目黒鉄筋              |                                                  |                   |
| 010 - 010 - 020  | 高田組               |                                                  | 編集 下位这 🤒 更新履歴     |
| 010 - 020        | 大塚鐵鋼              |                                                  | 「下位追加」をクリ         |
| 040              | 高田組               |                                                  | 編集 トロ追加 削除 史新履歴   |
| 040 - 010        | TPM               |                                                  | 編集 下位追加 削除 更新履歴   |
| 050              | 大塚鐵鋼              |                                                  | 編集 下位追加 削除 更新履歴   |
| 110              | 田町タイル工業           |                                                  | 編集 下位追加 削除 更新履歴   |
| 120              | 神田サッシ製作所          |                                                  | 編集 下位追加 削除 更新履歴   |
| 130              | 原宿ガラス             |                                                  | 編集 下位追加 削除 更新履歴   |
| 140              | 有楽インテリア           |                                                  | 編集 下位追加 削除 更新履歴   |
| 150              | 恵比寿ブロック           |                                                  | 編集 下位追加 削除 更新履歴   |

7. 「マスタ」で次数が異なれば登録済の協力会社の重複選択を可能にする(3)

| 安全管理 安全             | 協力会社選択           |            | *               |
|---------------------|------------------|------------|-----------------|
| 設定するシステム:           | 協力会社名・かな 〒・住所・電話 | 番号 検索 リセット | 邪間マスタデータコピー     |
| 設空オスラフカ・            | 協力会社             | ふりがな       | 操作              |
| BRIE 9 O Y AN       | ТРМ              | てぃーびーえむ    | 選択              |
| 一次協力会社信加            |                  |            |                 |
| XX1002 J JX 11 X200 |                  |            |                 |
| 番号                  |                  |            | 「医ハ」をワリック       |
| 010                 |                  |            | 新履歴             |
| 010 - 010           |                  |            | 新履歴             |
| 010 - 010 - 010     |                  |            | 新履歷             |
| 010 - 010 - 020     |                  |            | 新履歴             |
| 010 - 020           |                  |            | 新履歴             |
| 040                 |                  |            | 新履歴             |
| 040 - 010           |                  |            | 新履歴             |
| 050                 |                  |            | 新履歴             |
| 110                 | 1 2 3 4 次 最後 >   |            | 新履歴             |
| 120                 |                  |            | 新履務             |
| 130                 |                  |            | キャンセル           |
| 140                 |                  |            |                 |
|                     |                  |            | 福来 下江垣加 朝城 更新旗位 |

24 ©2016前田建設

7. 「マスタ」で次数が異なれば登録済の協力会社の重複選択を可能にする(4)

| 安全管理 安全          | 打合せ 災害事例 搬出入車両 揚重                                               | 作業 工事車両 マスタ                            |                                       |
|------------------|-----------------------------------------------------------------|----------------------------------------|---------------------------------------|
| 設定するシステム         | 安全打合せ ・ 「 事別、 で ス な 読 で 、 な 読 、 、 、 、 、 、 、 、 、 、 、 、 、 、 、 、 、 | 乱ます。<br>れている工事です。                      | □工事間マスタデータコピ                          |
| 設定するマスタ:         | 協力会社 · 協力会社の階<br>協力会社目標                                         | 層を構成します。<br>の追加「修正はポータルのシステム設定機能で行います。 |                                       |
| 一次按力会社追加         |                                                                 |                                        |                                       |
| 7×1m/132412.00/0 |                                                                 |                                        |                                       |
| 番号               | 協力会社登録                                                          |                                        | ×                                     |
| 010              | 番号会社名                                                           | 略記                                     | 新履歴                                   |
| 010 - 010        | TPM                                                             |                                        | 新履歴                                   |
| 010 - 010 - 010  | 10                                                              |                                        | 新履歴                                   |
| 010 - 010 - 020  |                                                                 |                                        | 新履歴                                   |
| 010 - 020        |                                                                 | 登録                                     | キャンセル                                 |
| 040              | 高田組                                                             |                                        | · · · · · · · · · · · · · · · · · · · |
| 040 - 010        | TPM 「番号                                                         | <b>号」や「略記」を設定して「登録」をクリ</b>             |                                       |
| 050              | 大塚繊細                                                            |                                        |                                       |
| 110              | 田町友子山工業                                                         |                                        |                                       |
| (20              |                                                                 |                                        | 集 下位近面 削除 更新酸涩                        |
| 120              | 神田ワッン毀作所                                                        |                                        | 集 下位追加 削除 更新履歴                        |
| 130              | 原宿ガラス                                                           | 編                                      | 集 下位追加 削除 更新履歴                        |
| 140              | 有楽インテリア                                                         | (編                                     | 集 下位追加 削除 更新履歴                        |
| 150              | <b>車比素づ口</b> いク                                                 |                                        |                                       |

25

7. 「マスタ」で次数が異なれば登録済の協力会社の重複選択を可能にする(5)

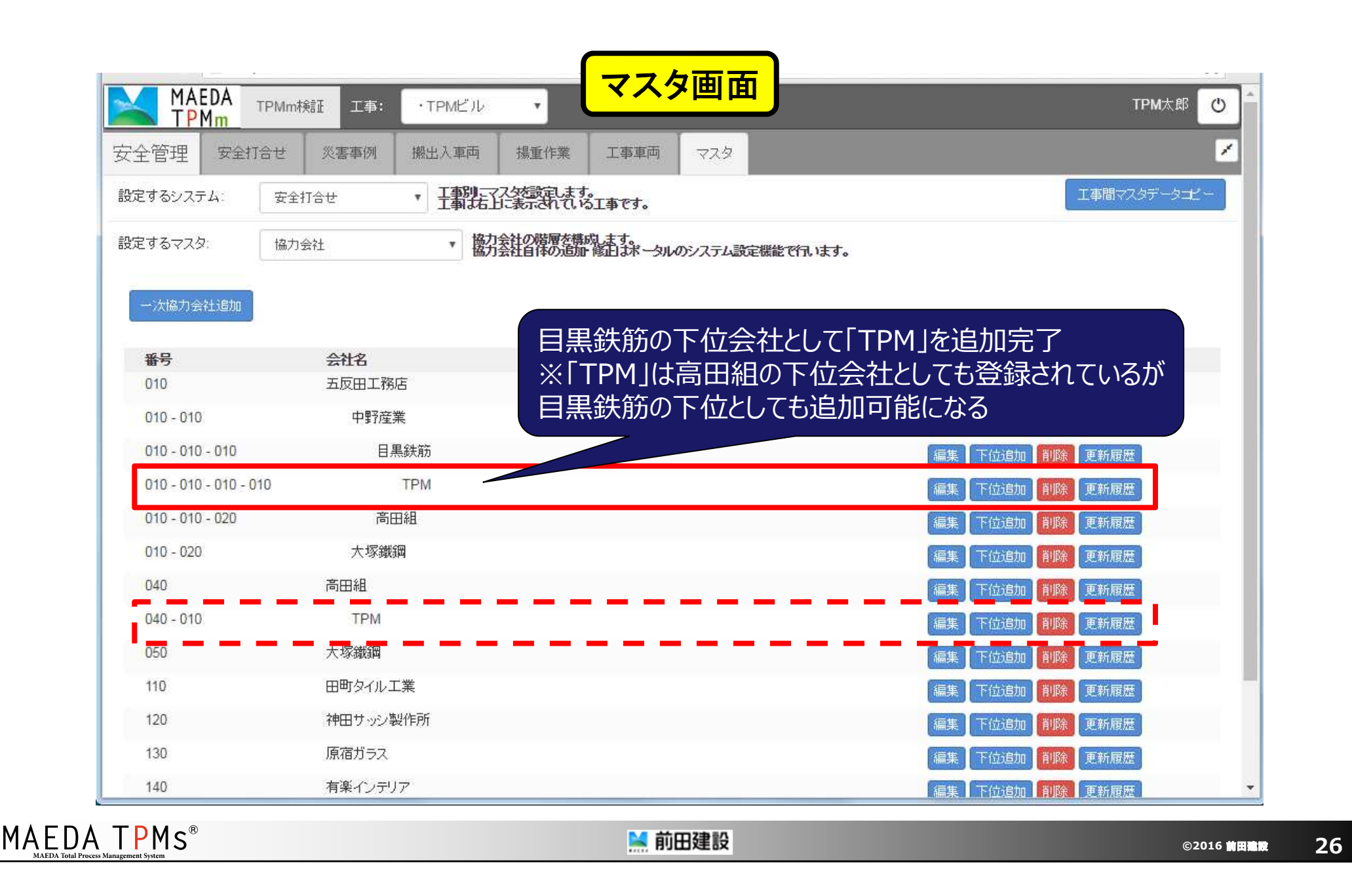

# 8. 巡視記録の「巡視時間」の 初期値を変更

## ~作業所要望による追加機能~

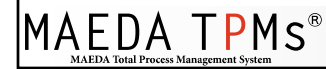

8. 巡視記録の「巡視時間」の初期値を変更(1)

|            | MAE<br>T PM    | DA<br>Im     | rpi <u>w</u> ð    | 記録                | 巡視詞   | 3                                                                                           | 面面                     |                            | ж   |        | TPM太郎 (U)    |
|------------|----------------|--------------|-------------------|-------------------|-------|---------------------------------------------------------------------------------------------|------------------------|----------------------------|-----|--------|--------------|
| 安全管        | ]理             | 安全打          |                   | 雀 認               |       |                                                                                             |                        | 天候                         |     |        | ×            |
| 入力表达<br>本日 | 2016-0         | 体打合せ<br>5-18 | 新巡                | 括管理上の巡視記録<br>視者() |       | 巡視                                                                                          | 時間<br>1回目 10<br>2回目 03 | AM▼:00▼<br>PM▼:00▼ 確認      | /   |        |              |
| 表示:        | 通常             | 縮小           | 打-                | 項<br>手順書がまもられて」   | 時間」の初 | 刀斯                                                                                          | 値を「1                   | <sub>通</sub><br>LO時」と「15時」 | に変更 |        |              |
| MEIL       |                |              |                   | 資格者(作業主任者、他)      |       | てていた。<br>ていた。<br>ていた。<br>でので、<br>ので、<br>ので、<br>ので、<br>ので、<br>ので、<br>ので、<br>ので、<br>ので、<br>ので | 玉掛用具、                  | 合図                         |     |        |              |
| 1          | 合 / 管理 就業制限(年齢 |              | 就業制限(年齡、女子)       |                   | 気災    | 重機、軌道                                                                                       | 裝置                     |                            |     |        |              |
| 1          | 議              | 1            |                   | 立入禁止措置            |       | 害防止                                                                                         | 立入り禁止                  | 上、接触防止                     |     |        |              |
|            |                |              |                   | 自主点検(機械、電気)       |       |                                                                                             | 場内配線、                  | 分電盤                        |     | 天候     |              |
| )<br>E     | 安全             |              | 高示事可<br>整<br>資材置場 |                   |       |                                                                                             | 火気取扱                   |                            |     |        |              |
| f<br>· 稼働  | [              |              |                   | 場内材料              |       | 火                                                                                           | ガス、電気                  | 溶接                         |     | 別友     | (未署名)        |
| 人員         | 足場点            | 検            | ψ <u></u>         | 通路、足場             |       | 火爆発                                                                                         | 火薬類                    |                            |     | 確認     |              |
|            |                | -            |                   | 安全通路の確保           |       | 防止                                                                                          | 危険物                    |                            |     |        | 材            |
|            |                | 催夫           | 2(0<br>836        | 開口部防護             |       |                                                                                             | 消火設備                   |                            |     | 1      | 77           |
|            |                |              | — <u>第</u> 落防     | 親綱、安全帯            |       | ガ                                                                                           | <b>志</b> 粉             | 换気                         |     | -      |              |
|            |                |              | jî.               | 安全ネット、手すり         |       | ス・                                                                                          | 日間に                    | 測定                         |     | -      |              |
|            |                |              |                   | 脚立、ローリングタワー       |       | 取欠                                                                                          | 剤 動                    | 保護具着用                      |     | 1      |              |
|            |                |              |                   | 切盛掘削勾配            |       |                                                                                             | 仮囲、外部                  |                            |     | _      |              |
|            |                |              | 日期                |                   | Li-a  | 第                                                                                           | · 146 1                | - 100                      |     | ACS on | BM SoftLayer |

MAEDA TPMs<sup>®</sup>

🞽 前田建設

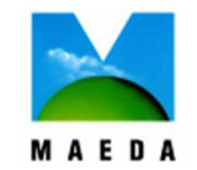

この技術資料は弊社の所有財産 であり、ノウハウ等の機密情報を含 んでおりますので、この技術資料に 記載された技術情報の一部又は 全部を第三者に開示されることが ないようにお願いします。

> 前田建設 建築技術部 TPM推進G